## <u>13 – EMITIR GUIA DE DESPESAS COM</u> REQUERIMENTO DE BUSCA E APREENSÃO EM PROCESSO DE OUTRO ESTADO

13.1) Clique no link "Emitir Guia de Custas Processuais e/ou Despesas a serem Providas".

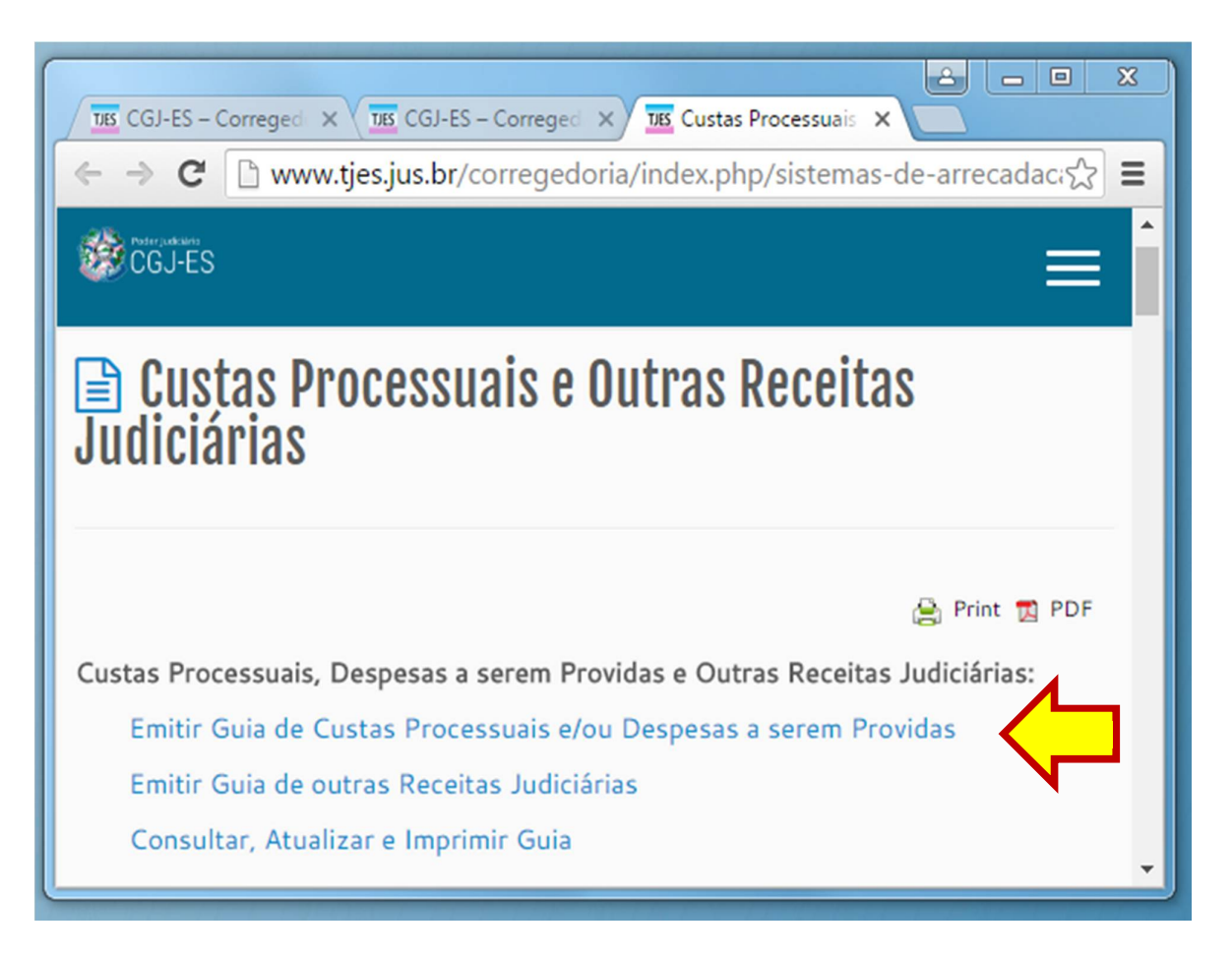

13.2) Em "№ do Processo" deixe a informação em branco. Depois, Em "Especifique a Guia a ser Gerada", selecione a opção "DESPESAS A SEREM PROVIDAS".

| 🧾 Cálculo de Custas Processuais e/ou Despesas a serem providas                        |                                                |  |
|---------------------------------------------------------------------------------------|------------------------------------------------|--|
|                                                                                       |                                                |  |
| Nº do Processo de                                                                     | 1º Grau: OU 2º Grau:                           |  |
| [Informe obrigatoriamente o número de distribuição do Processo ou Recurso, caso haja] |                                                |  |
|                                                                                       |                                                |  |
|                                                                                       |                                                |  |
| Especifique a Guia a ser Gerada:                                                      | •                                              |  |
|                                                                                       | CUSTAS PROCESSUAIS E DESPESAS A SEREM PROVIDAS |  |

13.3) Em "Especifique a Guia a ser Gerada", selecione a opção "DESPESAS COM REQUERIMENTO DE BUSCA E APREENSÃO EM PROCESSO DE OUTRO ESTADO". Depois clique em "Avançar".

| 📓 Cálculo de Custas Processuais e/ou Despesas a serem Providas                        |                                                                                                    |  |  |
|---------------------------------------------------------------------------------------|----------------------------------------------------------------------------------------------------|--|--|
|                                                                                       |                                                                                                    |  |  |
| Nº do Processo de                                                                     | 1º Grau: 0U 2º Grau:                                                                                                    |  |  |
| [Informe obrigatoriamente o número de distribuição do Processo ou Recurso, caso haja] |                                                                                                    |  |  |
| Especifique a Guia a ser Gerada:                                                      | DESPESAS A SEREM PROVIDAS                                                                                                    |  |  |
| Especifique a Guia a ser Gerada:                                                      | ▼                                                                                                    |  |  |
| <b>\$</b>                                                                             | DESPESAS POSTAIS<br>DESPESAS COM OFICIAL DE JUSTIÇA - PRÉVIA<br>DESPESAS COM OFICIAL DE JUSTIÇA - COMPLEMENTAR<br>DESPESAS COM OFICIAL DE JUSTIÇA - FAZENDA PÚBLICA<br>DESPESAS COM REQUERIMENTO DE BUSCA E APREENSÃO EM PROCESSO DE OUTRO ESTADO |  |  |

13.4) Na tela seguinte, informe o "Juízo de Direito" e clique em "Avançar".

| Guia de Despesas a serem Providas<br>Despesas Postais e Despesas com Oficial de Justiça Avaliador<br>Requerimento de Busca e Apreensão em Processo de outro Estado |                                |  |  |  |
|----------------------------------------------------------------------------------------------------|--------------------------------|--|--|--|
| Juízo de Direito:                                                                                                    | Selecione o Juízo de Direito 🔹 |  |  |  |
|                                                                                                    | K                              |  |  |  |
| Valor da Despesa com Oficial de Justiça:                                                                                                    | R\$ 70,30                      |  |  |  |
| Valor da Despesa Postal (AR):                                                                                                    | R\$ 20,55                      |  |  |  |
|                                                                                                    |                                |  |  |  |
| Voltar                                                                                                    | Avançar                        |  |  |  |

13.5) Informe os demais dados e clique em "Avançar".

| 📓 Guia de Despesas a serem Providas                                                                                                    |
|----------------------------------------------------------------------------------------------------|
| Despesas Postais e Despesas com Oficial de Justiça Avaliador<br>Requerimento de Busca e Apreensão em Processo de outro Estado                                          |
| Nome do Pagante:                                                                                                    |
| Valor Total da(s) Guia(s): 90,85 reais * Serão geradas DUAS guias. Uma para Despesa do Oficial e uma para Despesa Postal                                               |
| Despesas com Requerimento de Busca e Apreensão em Processo originario de outro Estado.<br>Qtde informada de Despesa de Oficial: 1. Qtde informada de Despesa Postal: 1 |
| Digite a Imagem de Segurança:                                                                                                    |
| Voltar Avançar                                                                                                    |

13.6) Clique no "<mark>№ da Guia</mark>" para visualizar o boleto bancário.

| Guias Geradas                                          |                                                                             |                |       |          |                 |  |
|--------------------------------------------------------|-----------------------------------------------------------------------------|----------------|-------|----------|-----------------|--|
| Nº da Guia                                             | Responsável pelo Recolhimento                                               | Tipo           | Valor | Situação | Data<br>Emissão |  |
| 160000447                                              | José da Silva                                                               | FUNEPJ         | 70,30 | EMITIDA  | 08/06/2016      |  |
| Clique no Número da Guia<br>Acima<br>para Visualizá-la | Descrição da Receita : Diligências do Analista Judicia<br>Justiça Avaliador | ário - Oficial | de    |          |                 |  |
| <u>160000448</u>                                       | José da Silva                                                               | FUNEPJ         | 20,55 | EMITIDA  | 08/06/2016      |  |
| Acima<br>para Visualizá-la                             | Descrição da Receita : Emolumentos<br>Fazer outra Guia do mesmo tipo        |                |       |          |                 |  |

## 13.7) Após visualizar a guia, é só imprimir.

|                                                                                                    | GUIA DE RECOLHIMENT                                                           | NÚMERO DA GUIA   |                           |  |
|----------------------------------------------------------------------------------------------------|-------------------------------------------------------------------------------|------------------|---------------------------|--|
| S.                                                                                                    | TRIBUNAL DE JUSTIÇA<br>DO ESTADO DO ESPÍRITO SANTO<br>CNPJ:27.476.100/0001-45 | JUIZO<br>VITÓRIA | 160000447                 |  |
| IDENTIFICAÇÃO (CPF) NOME OU RAZÃO SOCIAL<br>José da Silva                                                                                                    |                                                                               |                  |                           |  |
| INFORMAÇÕES COMPLEMENTARES<br>Despesas com Requerimento de Busca e Apreensão em Processo originario de outro Estado. Qtde informada de Despesa de<br>Oficial: 1. Qtde informada de Despesa Postal: 1 |                                                                               |                  |                           |  |
| PAGÁVEL EXCLUSIVAMENTE NO BANESTES REFERÊNCIA: 2010<br>VIGÊNCIA: 2010                                                                                                    |                                                                               |                  |                           |  |
| RECOLHIMENTO PARA FUNEPJ - CNPJ: 20.868.995/0001-14                                                                                                    |                                                                               |                  |                           |  |
| DESCRIÇÃO<br>Diligências do                                                                                                    | DA RECEITA<br>Analista Judiciário - Oficial de Justiça Ava                    | liador           | VALOR DA RECEITA<br>70,30 |  |
|                                                                                                    | AUTENTICAÇÃO MECÂNIC                                                          |                  |                           |  |

Via do Contribuinte

-

| NÚMERO DA GUIA                                          | NOME OU RAZÃO SOCIAL<br>José da Silva                                        | IDENTIFICAÇÃO (CPF)                |
|---------------------------------------------------------|------------------------------------------------------------------------------|------------------------------------|
| 160000447                                               | COMARCA<br>VITORIA                                                           | REFERÊNCIA: 2016<br>VIGÊNCIA: 2016 |
| RECOLHIMENTO PARA FU<br>Diligências do Analista Ju      | JNEPJ - CNPJ: 20.868.995/0001-14<br>Jdiciário - Oficial de Justiça Avaliador | VALOR DA RECEITA<br>70,30          |
| 85890000000 0 70300256201 3 61231160000 1 44700000000 2 |                                                                              | AUTENTICAÇÃO MECÂNICA              |